# Presentation of ClasseNet

#### **Document history:**

| Version | Date             | Document owner  |
|---------|------------------|-----------------|
| 1       | January 14, 2020 | Bertrand Garaud |
| 2       | 2020-03-03       | Valérie Peyle   |
| 3       | 2020-03-06       | Bertrand Garaud |
| 4       | 2020-03-18       | Valérie Peyle   |

#### Change log:

| Version | Editing                                                            |
|---------|--------------------------------------------------------------------|
| 3       | Editing the document to only cover Classenet                       |
| 3       | Adding new features (error message, adding a participant)          |
| 4       | Adding instruction manuals. Corrections and formatting/page layout |

### Table of contents

| Logging into Classenet           | 3 |
|----------------------------------|---|
| List of Course Participants page | 1 |
| Public Class                     | 1 |
| Private Class                    | 1 |
| Downloading the Manual           | 5 |
| Participant Details Page         | 5 |
| Accessing the Participant Portal | 7 |
| Course Evaluation Page           | 7 |
| Signing Out                      | 3 |

#### **Logging into Classenet**

The trainer for the course that you are going to take will send you the class code and a password for you to log into Classenet.

Portal address:

http://formation.versalys.com/classenet/

Click on the FR or EN language code appearing on the right of the Versalys logo, if the correct language is not displayed.

Enter the class code and password in the relevant fields. Then click on "Submit".

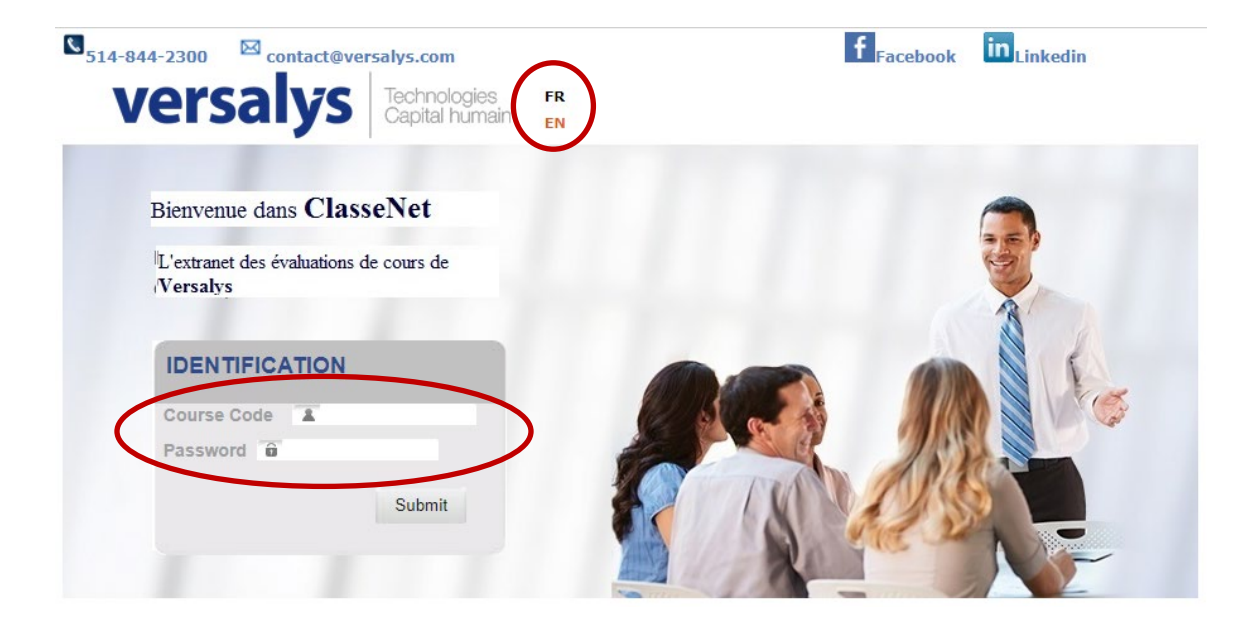

#### List of participants page

After logging into Classenet, the next page will display different information depending on whether you are taking a Public class or a Private class.

| Public Class                        |                                      |                                |          |                            |                        |  |  |  |  |
|-------------------------------------|--------------------------------------|--------------------------------|----------|----------------------------|------------------------|--|--|--|--|
| S14-844-2300 ⊠ contact@versalys.com |                                      |                                |          |                            | f Facebook in Linkedin |  |  |  |  |
| versa                               | lys                                  | Technologies<br>Capital humain | FR<br>EN | SIGN OUT                   |                        |  |  |  |  |
|                                     |                                      |                                |          | List of training documents |                        |  |  |  |  |
| INSTRU<br>MS-POV                    | ICTIONS CLAS                         |                                |          |                            |                        |  |  |  |  |
|                                     |                                      |                                |          |                            |                        |  |  |  |  |
|                                     | List of participants of the training |                                |          |                            |                        |  |  |  |  |
| BERTRA                              | AND GARAUD                           |                                |          |                            |                        |  |  |  |  |

In a Public class, if PDF manuals are available for this course, the available manual(s) will be listed at the top of the window.

By clicking on the document name, the document will open in the web browser. You can then save it on a workstation, USB flash drive, etc. (go to downloading instructions below).

Just below, you will see the list of participants who have signed up for the course. Find your name in the list, then click on it to access your participant page.

#### **Private Class**

In a Private class, if PDF manuals are available for this course, the available manual(s) will be listed at the top of the window.

By clicking on the related manual name, the manual will open in the web browser. You can then save it on a workstation, USB flash drive, etc. (go to downloading instructions below).

Right below, you will see the list of participants who have signed up for the course. Find your name in the list, then click on it to access your participant page.

If your name is not showing or the list of participants is empty, you can add yourself as course participant:

- Enter your last name and first name in the relevant field to add your attendance, then confirm by clicking on "OK".
- If the last name and first name that you have entered is already known. The page will display the list of existing matches:
- If you recognize yourself in the list, click on "Select".
- If you do not recognize yourself in the list, click on "Add" (no match). This will add you as course participant.

#### **Downloading the Manual**

On the List of Course Participants page (see above), click on the name of the manual which will open in the web browser. You must then save the manual on your PC or a USB flash drive:

• On Microsoft Edge: click on the **save as icon** located near the top-right corner of the toolbar above the document, or right-click directly on the document page.

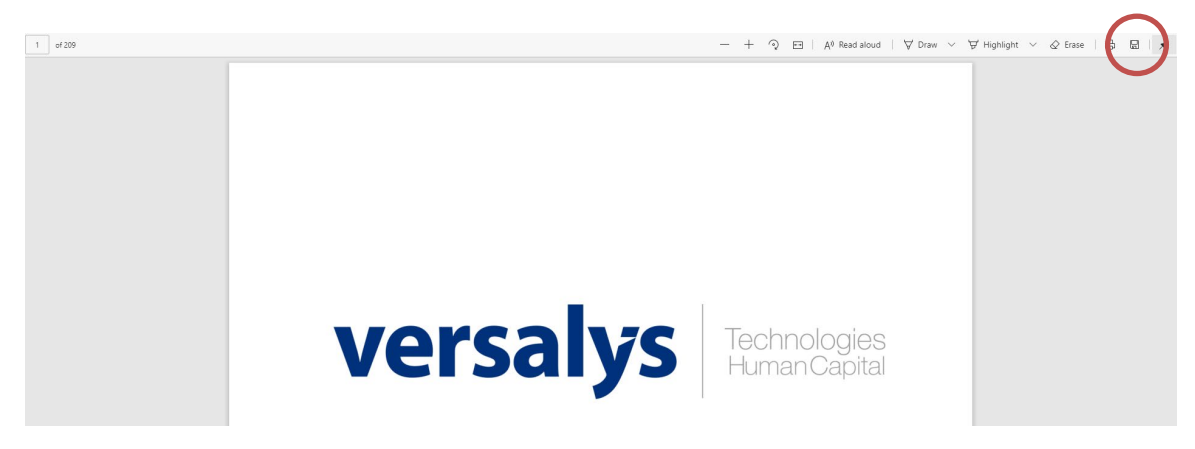

• On Google Chrome: click on the **download icon** located near the top-right corner of the toolbarabove the document, or right-click directly on the document page.

<u>Note 2</u>: After you have downloaded/saved the manual; if you use Windows 7 operating system, a right-click will open the file via PDF Reader. However, if you use Windows 10 operating system, Edge will open when you double-click, so right-click to open via Acrobat Reader.

#### **Participant Information Page**

After clicking on your name in the list of course participants, you will access your personal information page.

| S <sub>514-844-2300</sub> | contact@versalys.    | om                    |          |                           |           | f <sub>Facebook</sub> | in <sub>Linkedin</sub> |          |
|---------------------------|----------------------|-----------------------|----------|---------------------------|-----------|-----------------------|------------------------|----------|
| ver                       | salys Tech           | nologies<br>al humain | FR<br>EN | PERSONAL<br>DETAILS       | C         | COURSE                | LESSON PLAN            | SIGN OUT |
|                           |                      |                       |          | List of training docur    | ments     |                       |                        |          |
|                           | INSTRUCTIONS CLASSEN | ET ET PORTA           | IL       |                           |           |                       |                        |          |
|                           | M3 FOWERFOINT 2010   |                       |          | Send email with course of | content   |                       |                        |          |
|                           |                      |                       |          | General information       | ons       |                       |                        |          |
|                           | Na                   | me Garaud             |          |                           | ]         |                       |                        |          |
|                           | First na             | me Bertrand           |          |                           | ]         |                       |                        |          |
|                           | Funct                | ion Formateur         |          |                           | ]         |                       |                        |          |
|                           | Departm              | ent Versalys          |          |                           | ]         |                       |                        |          |
|                           | Indicat              | ive 514               |          |                           | ]         |                       |                        |          |
|                           | Pho                  | ne 844-2300           |          |                           | ]         |                       |                        |          |
|                           | P                    | ost                   |          |                           | ]         |                       |                        |          |
|                           | En                   | ail bg@versal         | ys.com   | 1                         | ]         |                       |                        |          |
|                           | Addr                 | 255                   |          |                           |           |                       |                        |          |
|                           | (                    | ity                   |          |                           | ]         |                       |                        |          |
|                           | Postal c             | ode                   |          |                           |           |                       |                        |          |
|                           | Provi                |                       |          |                           | ]         |                       |                        |          |
|                           | Cour                 | try                   |          |                           | ]         |                       |                        |          |
|                           |                      |                       |          | Edit                      |           |                       |                        |          |
|                           |                      |                       |          |                           |           |                       |                        |          |
|                           |                      |                       | Ge       | et access to the particip | ant porta | al                    |                        |          |
|                           |                      |                       |          | Send email                |           |                       |                        |          |

If documents are linked to the course, you will be able to send an email to yourself with all course content.

If the email address is known, it will already be entered in the **Email** field on the General informations form

By clicking on "Send email with course content", an automatic email will be created containing all links to access the course content files.

## /!\: If the email address is not visible in the relevant field, you should first enter an email address in the form and confirm the change to the form.

Note: if the email address field is not completed, a small message box will appear to inform you that the email address is missing.

| S <sub>514-844-2300</sub> | Contact@versalys.c<br>Salys Techn<br>Capita<br>INSTRUCTIONS CLASSENI<br>MS-POWERPOINT 2010 | ion<br>nologies ff<br>al humain en<br>et et portail | R PERSONAL<br>DETAILS<br>List of training docu | f<br>CO<br>EV<br>ments | formation.versalys.com says<br>Courriel vide / Email empty | ок |
|---------------------------|--------------------------------------------------------------------------------------------|-----------------------------------------------------|------------------------------------------------|------------------------|------------------------------------------------------------|----|
|                           |                                                                                            |                                                     | Send email with course                         | content                |                                                            |    |
|                           |                                                                                            |                                                     | General informati                              | ons                    |                                                            |    |
|                           | Nai                                                                                        | me Garaud                                           |                                                | ]                      |                                                            |    |
|                           | First na                                                                                   | me Bertrand                                         |                                                | ]                      |                                                            |    |
|                           | Functi                                                                                     | ion Formateur                                       |                                                | 1                      |                                                            |    |
|                           | Departme                                                                                   | ent Versalys                                        |                                                | ī                      |                                                            |    |
|                           | Indicat                                                                                    | ive 514                                             |                                                | ī                      |                                                            |    |
|                           | Pho                                                                                        | one 844-2300                                        |                                                | ī                      |                                                            |    |
|                           | P                                                                                          | ost                                                 |                                                | i                      |                                                            |    |
|                           | Em                                                                                         | ail                                                 |                                                | ī                      |                                                            |    |

All details contained in your participant form can be changed.

To confirm your changes, click on "Edit".

#### Accessing the Participant Portal

The participant portal will enable you to view the history of all of your courses and related manuals so that you can retrieve them in the future.

To access the participant portal, you need an email address and a password:

- The email address is the same as you entered on your participant page.
- The password will be generated by Classenet and sent by email when you click on "Send email".

| Get access to the participant portal |  |  |  |  |  |
|--------------------------------------|--|--|--|--|--|
| Send email                           |  |  |  |  |  |

Note: if the email address field is not completed, a small message box will appear to inform you that the email address is missing.

<u>Note 2</u>: The email address field must be completed <u>in the main form</u>. The line showing at the bottom of the window is only a visual reminder that the email address is already linked to the participant.

#### **Course Evaluation Page**

By clicking on "Course Evaluation" at the top of the window, you can access the course evaluation page.

| The use of the masculine in this document represents a simplification that does not r | eflec      | t any                   | disc       | rimi       | natio           | n          |
|---------------------------------------------------------------------------------------|------------|-------------------------|------------|------------|-----------------|------------|
| Reception                                                                             |            | $\overline{\mathbf{z}}$ | <b>:</b>   | $\odot$    | <mark></mark>   | N/A        |
| Upon your arrival at Versalys Formation.                                              | $\bigcirc$ | $\odot$                 | $\bigcirc$ | $\bigcirc$ | $\odot$         | $\bigcirc$ |
| Given by the instructor when you entered the classroom.                               | $\odot$    | $\odot$                 | $\bigcirc$ | $\bigcirc$ | $\odot$         | $\bigcirc$ |
| The course                                                                            |            | $\cong$                 | $\odot$    | $\odot$    | <mark>;;</mark> | N/A        |
| I have the previous knowledge required to understand the course content.              | $\bigcirc$ | $\bigcirc$              | $\bigcirc$ | $\bigcirc$ | $\bigcirc$      | $\bigcirc$ |
| The course objectives stated by the instructor were clear and specific.               | $\bigcirc$ | $\bigcirc$              | $\bigcirc$ | $\bigcirc$ | $\bigcirc$      | $\bigcirc$ |
| The course content fulfilled my needs.                                                | $\bigcirc$ | $\bigcirc$              | $\bigcirc$ | $\bigcirc$ | $\bigcirc$      | $\bigcirc$ |
| The course duration was long enough to meet the objectives.                           | 0          | $\bigcirc$              | $\bigcirc$ | $\bigcirc$ | $\bigcirc$      | $\bigcirc$ |
| The course content can be directly applied to tasks I perform.                        | 0          | $\odot$                 | 0          | 0          | $\odot$         | $\bigcirc$ |
| The other participants had the same level of knowledge and the same needs as I.       | 0          | 0                       | 0          | 0          | 0               | 0          |
| Teaching aids                                                                         |            | $\odot$                 | $\odot$    | $\odot$    | <mark>;;</mark> | N/A        |
| The documentation was well structured.                                                | $\bigcirc$ | $\bigcirc$              | $\bigcirc$ | $\bigcirc$ | $\bigcirc$      | $\bigcirc$ |
| The documentation was used during the course.                                         | 0          | $\odot$                 | 0          | 0          | $\odot$         | $\bigcirc$ |
| The documentation will be helpful for future reference.                               | $\bigcirc$ | 0                       | 0          | $\bigcirc$ | 0               | $\bigcirc$ |
| The exercises contributed to my learning.                                             | 0          | $\odot$                 | 0          | 0          | $\odot$         | $\odot$    |
| The exercises and labs reinforced what was taught in the course.                      | 0          | 0                       | 0          | 0          | 0               | $^{\circ}$ |
| The hardware was adequate and operational.                                            | 0          | 0                       | 0          | 0          | 0               | 0          |
| The software was properly installed and configured.                                   | 0          | 0                       | 0          | 0          | 0               | 0          |
| The graphics and multimedia material helped clarify the concepts.                     | 0          | 0                       | 0          | 0          | 0               | 0          |
| The instructor                                                                        |            | $\Xi$                   | <b>:</b>   | $\odot$    | e               | N/A        |
| The course presentation was structured.                                               | $\bigcirc$ | 0                       | 0          | $\bigcirc$ | 0               | $\odot$    |
| The instructor was enthusiastic.                                                      | $\bigcirc$ | 0                       | 0          | $\bigcirc$ | 0               | $\bigcirc$ |
| The instructor demonstrated a mastery of the course concepts.                         | $\bigcirc$ | 0                       | 0          | $\bigcirc$ | 0               | $\bigcirc$ |
| The instructor's explanations were clear.                                             | $\bigcirc$ | $\bigcirc$              | $\bigcirc$ | $\bigcirc$ | $\bigcirc$      | $\bigcirc$ |

Evaluate only the relevant points for the course that you have taken.

Then click on "Submit" at the bottom of the window when you have finished.

<u>Note</u>: if you have already completed the evaluation, a message will be displayed instead of the evaluation form.

#### **Signing Out**

By clicking on "Sign Out" in the menu bar at the top of the window, you exit Classenet to return to the home page.

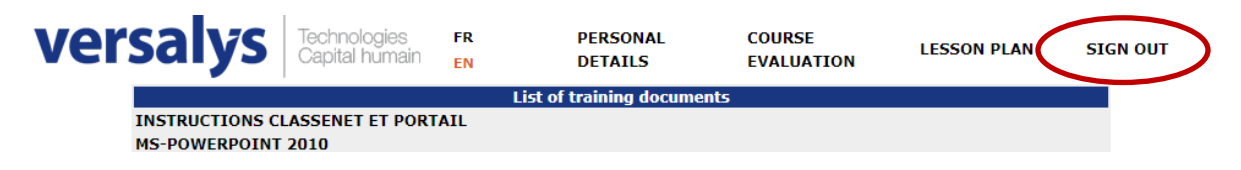